# マインクラフト・プログラミング入門

#### 第2回 ゾンビピッグマンを倒そう

☆ワールドの座標
☆1000個のTNTを置く
☆爆発するニワトリ [くりかえし]
☆通ったあとに花を植える
☆溶岩タワー
☆ブタをバウンドさせる
☆プレイヤーを落下させる [変数、JavaScript]
☆ゾンビピッグマンを倒そう[関数]

#### 2018.08.22

#### 鎌倉シチズンネット(KCN)

© 2018-2018 Kamakura Citizens Net All rights reserved

#### ワールドの座標(1)

• 3次元座標: x 座標、y 座標、z 座標 (x, y, z)

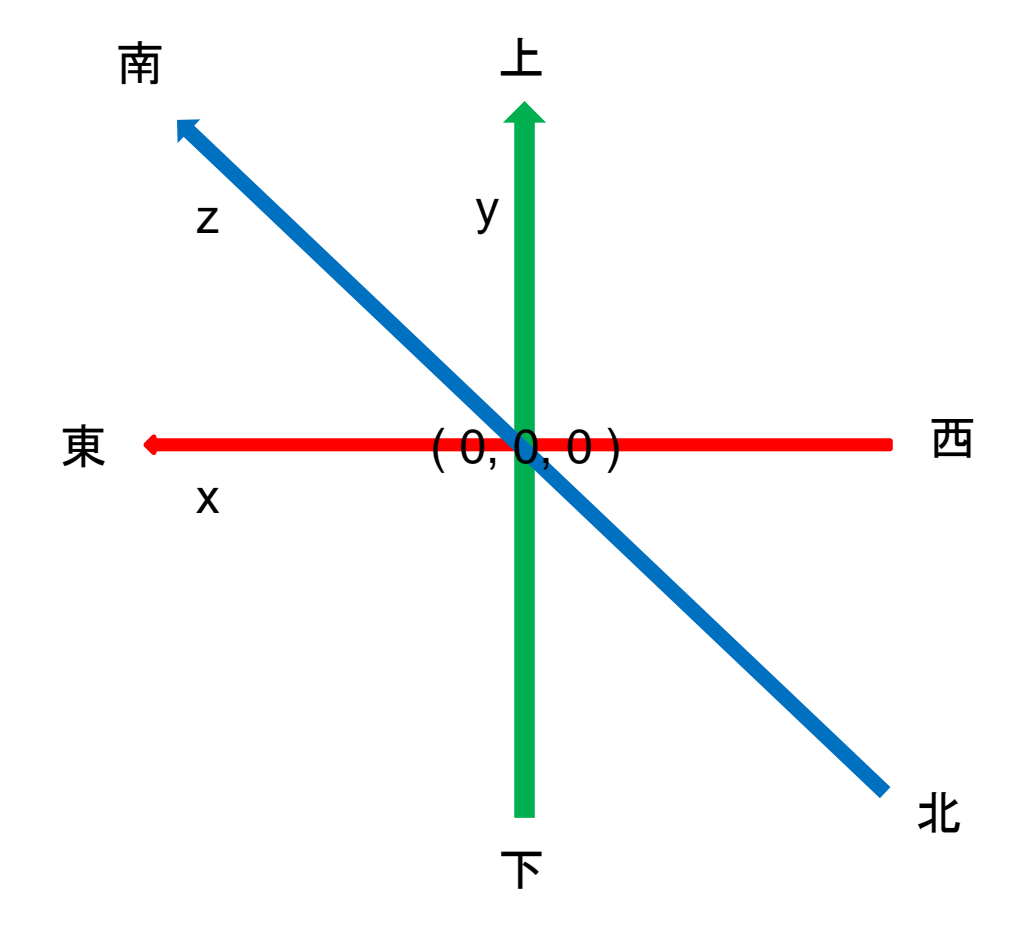

ワールドの座標 (2)

- 相対座標と絶対座標
  - (1) 相対座標: プレイヤーの現在位置を基準にした座標「~」をつける
     MakeCodeでの指定
     の<の</li>

(~0, ~2, ~0): プレイヤーの頭の上の位置 (~5, ~0, ~0): プレイヤーの位置よりも5ブロック東の位置 (~0, ~3, ~-3): プレイヤーの位置よりも3ブロック上、3ブロック北の位置

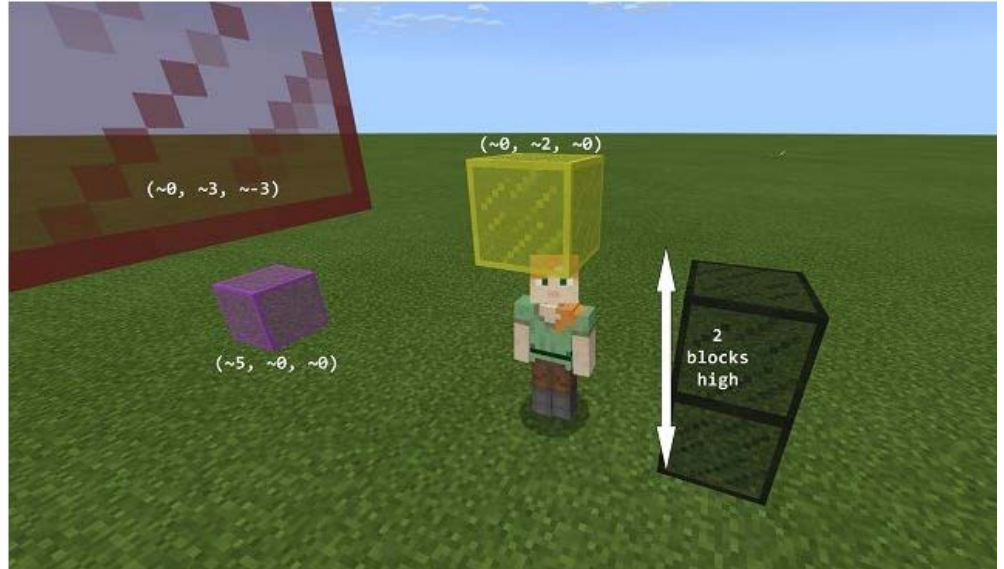

#### ワールドの座標(3)

(2) 絶対座標: ワールドの中心(0,0,0)を基準にした座標
 MakeCodeでの指定
 ワールド (0) (0) (0)

F1を押すと画面左上にプレイヤーの現在位置の絶対座標が表示される。 下の例ではプレイヤーはワールドの中心から8ブロック西、4ブロック上、15ブ

ロック北の位置にいる。

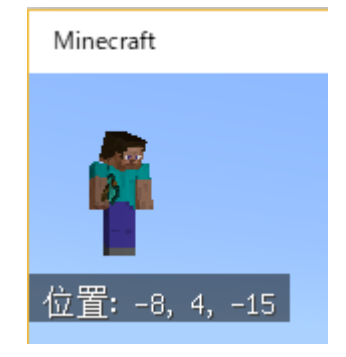

### TNTを1000個置く(1)

#### (1) TNTを1000個置く

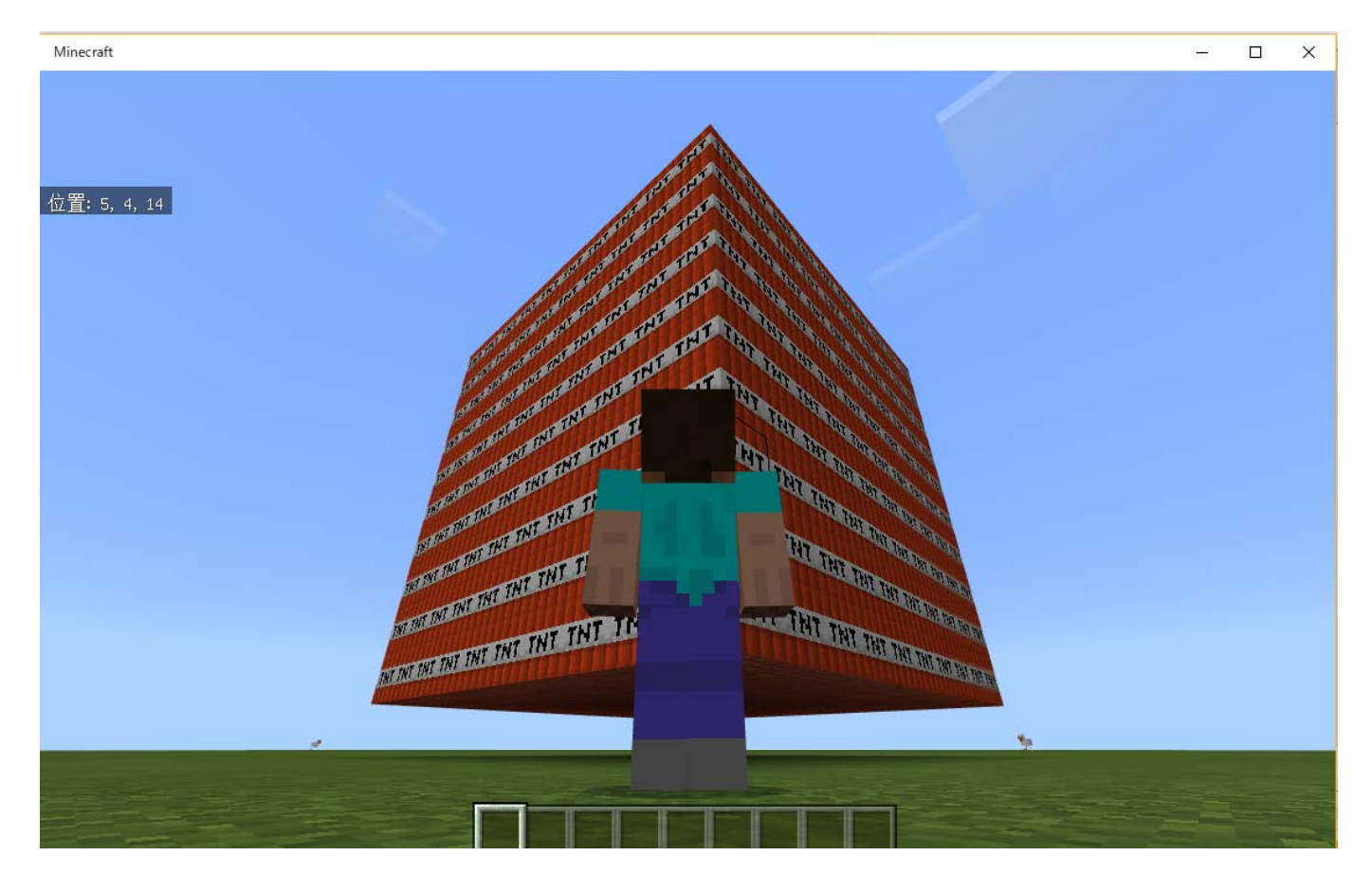

### TNTを1000個置く(2)

(2) TNTを(~1~1~1)から(~10~10~10)の範囲に並べるチャットコマンド 1000tnt を作成する。

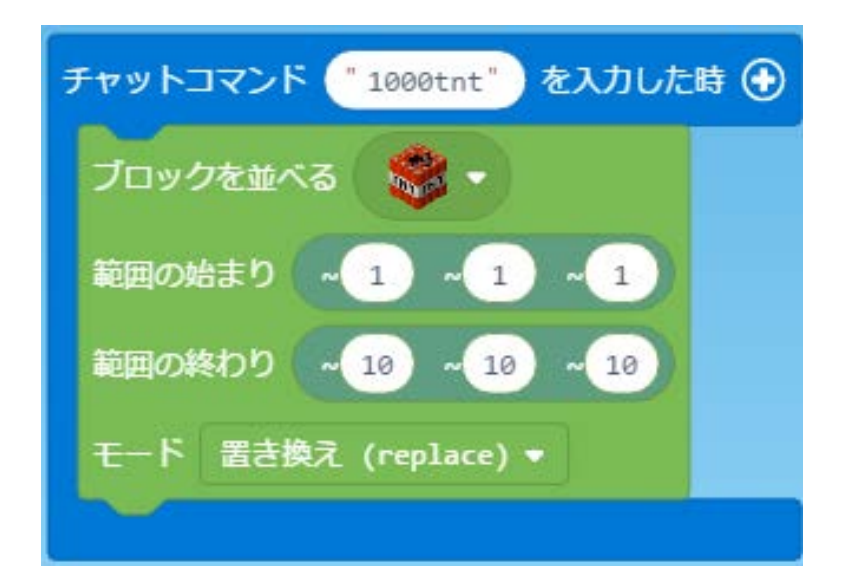

「プレイヤー」のカテゴリから「チャットコマンドを入力したとき」を選ぶ。 「ブロック」のカテゴリから「ブロックを並べる」を選ぶ。 マインクラフトでチャットコマンド 1000tnt を入力する。

### TNTを1000個置く(3)

(3) 練習問題1

整地するチャットコマンド flat を作ってみよう。 空気ブロックを(~-10~0~-10)から(~10~10~10)の範囲に並べる。

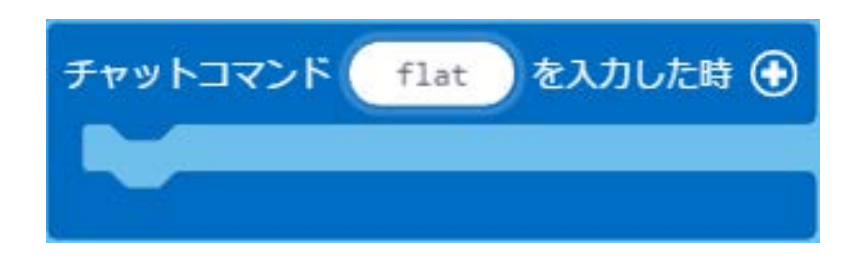

☆注意!

プログラムの変更が反映されていない感じのときは、MakeCode のボタンを2回 押してみよう。

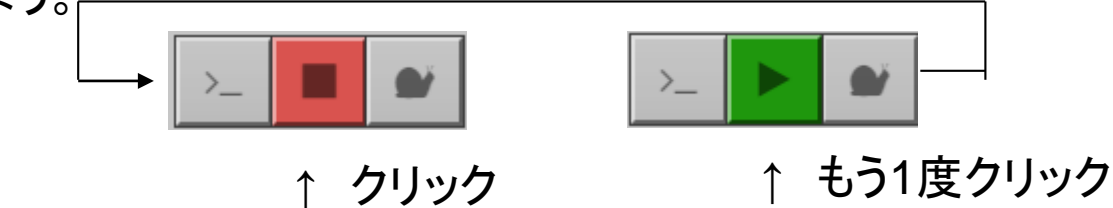

#### 爆発するニワトリ(1)

#### (1) 爆発するニワトリ

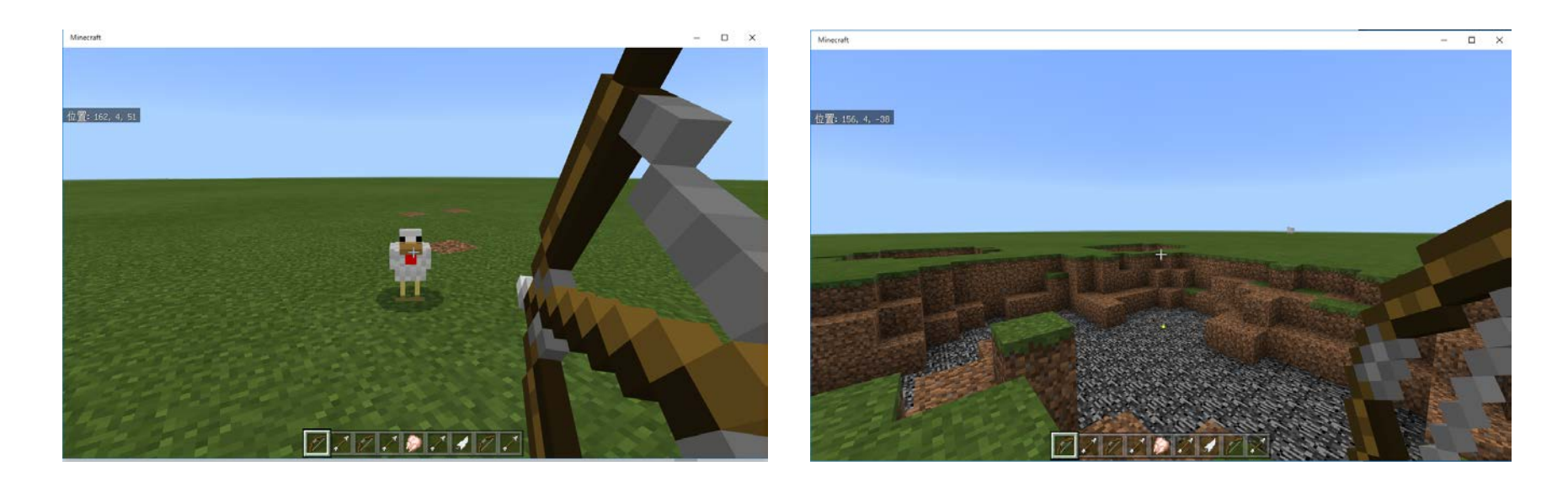

ニワトリを矢で射ると3秒後に・・・

大爆発

爆発するニワトリ(2)

(2) チャットコマンド chicken を作成

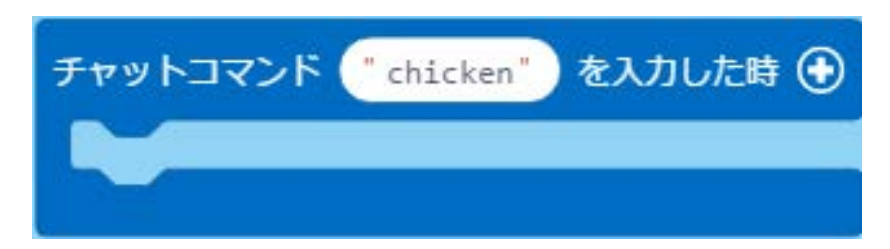

(3) ニワトリを (~5 ~0 ~5) から (~10 ~0 ~10) の範囲のランダムな(決まって いない) 位置に出現させる。

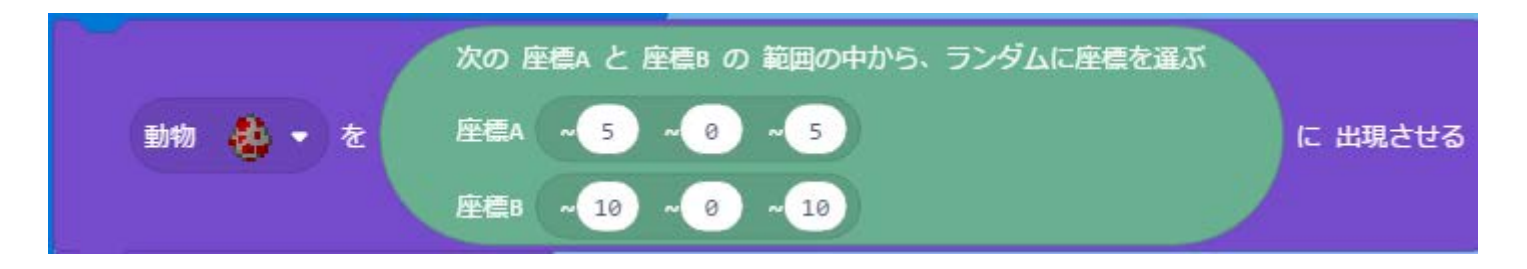

「生き物」と「ポジション」のカテゴリを使います。

爆発するニワトリ(3)

#### (4) プレイヤーに弓を持たせます

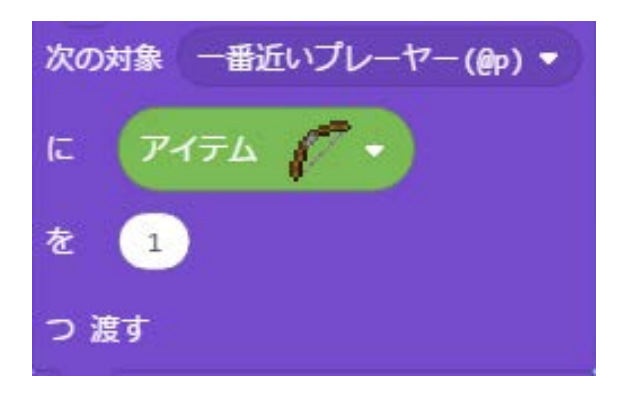

#### (5) プレイヤーに矢を64本持たせます

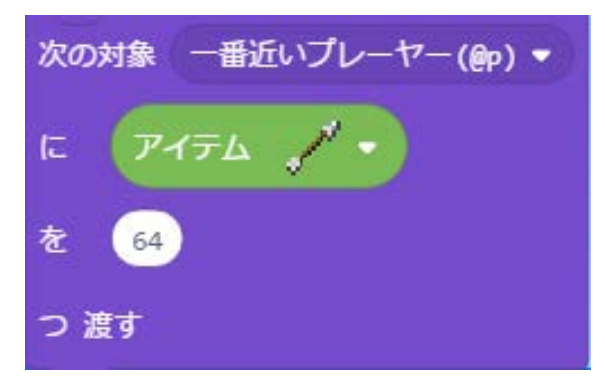

以上のブロックをチャットコマンド chicken の中に入れます。

#### 爆発するニワトリ(4)

#### (6) ニワトリが死んだとき、3秒後に大爆発を発生させます

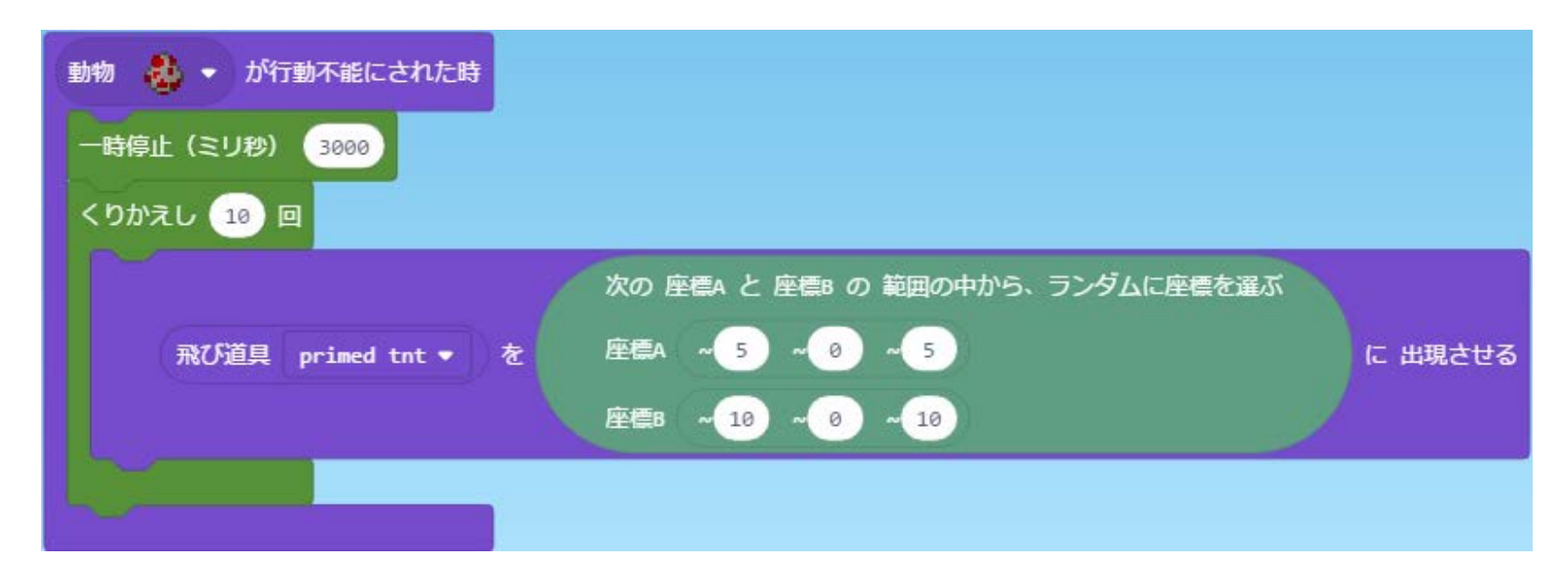

(7) マインクラフトでチャットコマンド chicken を入力します

本当はニワトリが現在いる位置で爆発を発生させたいのだが・・・

### 通ったあとに花を植える(1)

#### (1) 通ったあとに花を植える

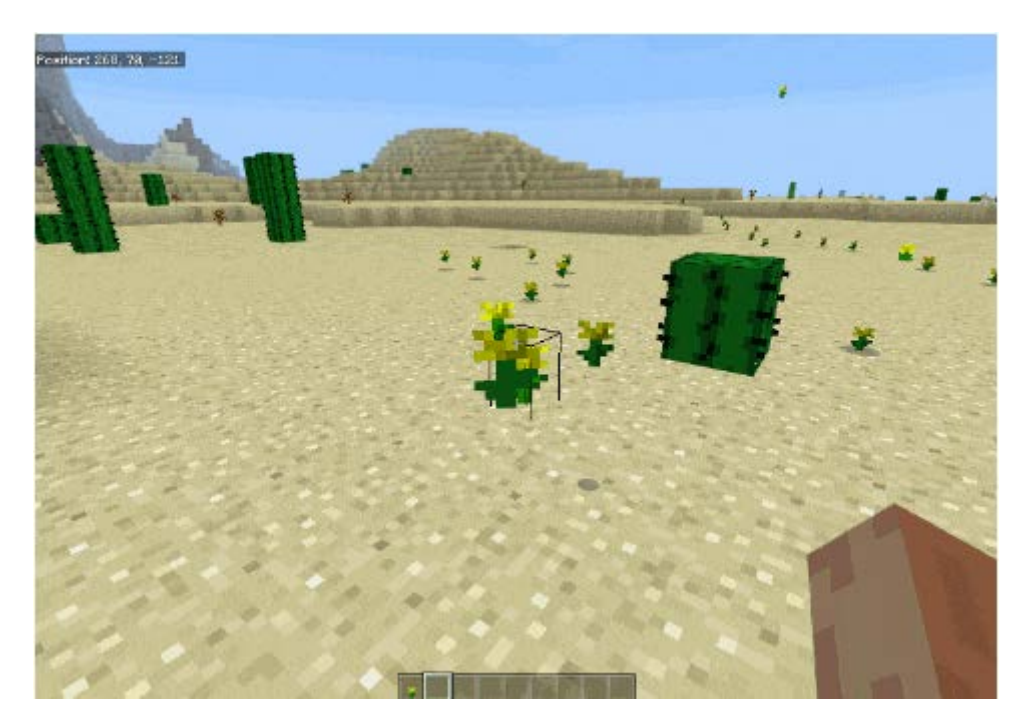

(クリックすると動画が見れます)

### 通ったあとに花を植える (2)

(2) プレイヤーの現在の位置にタンポポを置く チャットコマンド trail を作成します。「ブロック」カテゴリから「ブロック~を~の地 点に置く」のブロックを選びます。

![](_page_12_Picture_2.jpeg)

### 通ったあとに花を植える(3)

(3) これを100 回繰り返すようにします。

「ループ」カテゴリから「くりかえし~回」のブロックを選びます。

![](_page_13_Figure_3.jpeg)

(4) マインクラフト側の操作

①チャットコマンド trail を入力します。

- ②Escキーを押してチャット入力モードを終わらせます。
- ③プレイヤーを移動させます。
- ④プレイヤーが通ったあとにタンポポが植えられているのを確認します。

溶岩タワー(1)

(1) 溶岩タワー

![](_page_14_Picture_2.jpeg)

#### (クリックすると動画が見れます)

溶岩タワー (2)

(2) 溶岩のブロックを(~5~20~0)の位置に置きます。チャットコマンド tower を作成します

![](_page_15_Picture_2.jpeg)

溶岩タワー(3)

#### (3) 水ブロックを(~5~135~0)の位置に置きます。

![](_page_16_Figure_2.jpeg)

溶岩タワー (4)

(4) 一時停止した後、空気ブロックを(~5~135~0)の位置に置きます。 一時停止するブロックは「ループ」カテゴリから選びます。

![](_page_17_Figure_2.jpeg)

(5) マインクラフトでチャットコマンド tower を入力します。

丸石のタワーになります。なぜ?

一時停止する時間を変えて効果をみてみよう。

ブタをバウンドさせる(1)

#### (1) ブタをバウンドさせる プレイヤーがバウンドすると、ブタもバウンドします。

![](_page_18_Picture_2.jpeg)

ブタをバウンドさせる (2)

# (2) チャットコマンド slime を作成し、スライムブロックを並べます (~-20~0~-20)から(~20~0~20)の範囲に並べます。

![](_page_19_Picture_2.jpeg)

ブタをバウンドさせる (3)

(3) プレイヤーがバウンドしたとき、ブタを出現させます
 ブタは (~-10 ~20 ~-10) から (~10 ~20 ~10) の範囲のランダムな位置に
 出現させます。

| プレイヤーが パウンドした | ● 時                                                                            |         |
|---------------|--------------------------------------------------------------------------------|---------|
| 動物 🍓 - を      | 次の 座標A と 座標B の 範囲の中から、ランダムに座標を選ぶ<br>座標A ~ -10 ~ 20 ~ -10<br>座標B ~ 10 ~ 20 - 10 | に 出現させる |
|               |                                                                                |         |

ランダムに座標を選ぶブロックは「ポジション」カテゴリにあります。

(4) チャットコマンド slime を入力し、プレイヤーをジャンプさせると、ブタが上の方 から落ちてきてバウンドします。

### プレイヤーを落下させる(1)

(1) ゲームモードの変更
 チャットコマンド cr と su で、ゲームモードをクリエイティブにしたり、サバイバルにしたりします。

![](_page_21_Picture_2.jpeg)

![](_page_21_Picture_3.jpeg)

## プレイヤーを落下させる (2)

- (2) 変数の作成
  - fall と report という2つの変数を作成します。変数とはデータを入れておく箱だと思ってください。
  - 「変数」カテゴリで「Make a Variable」ボタンをクリックし、右のウインドウで変数の 名前を入力します。

| Code Connection - Microso 🗕 🗖 🗙                    | 作成する変数の名前:           |
|----------------------------------------------------|----------------------|
| ■ ◆ ◆ ◆ 上 {} ● ● ● ● ● ● ● ● ● ● ● ● ● ● ● ● ● ● ● | fall<br>OK ・ キャンセル × |
|                                                    |                      |
|                                                    | 00                   |

### プレイヤーを落下させる(3)

(3) 変数の参照と値の設定

変数の名前を入力し OK ボタンを押すと、「変数」カテゴリは次のように表示され ます。これらのブロックを使って、変数の値を参照したり、変数に値を設定します。

![](_page_23_Picture_3.jpeg)

## プレイヤーを落下させる (4)

(4) 落下したブロック数のカウントと初期化

| プレイヤーが 落下した - 時     | プレイヤーが死んだ時               |
|---------------------|--------------------------|
| 変数 fall ▼ を 1 だけ増やす | 変数 report ▼ を fall ▼ にする |
|                     | 変数 fall 🔹 を 💿 にする        |
|                     |                          |

(5) 落下したブロック数の表示

![](_page_24_Picture_4.jpeg)

## プレイヤーを落下させる (5)

(6) JavaScript の利用

MakeCode の2行目にある{ } JavaScript をクリックすると、JavaScript でプロ グラムが記述できます。前頁の「文字列をつなげる」のところは次のように記述 します。 player.onChat("pm", function(){

```
player.say( "あなたは " + report + " ブロック落下しました");
```

}

(7) プロジェクトを保存する

FallIsInTheAir という名前で保存します。

### プレイヤーを落下させる(6)

(8) マインクラフトの操作
①チャットコマンド cr を入力してクリエイティブモードにします。
②プレイヤーを高い位置に移動します。
③チャットコマンド su を入力してサバイバルモードにします。
④プレイヤーは死んでしまうので、復活させます。
⑤チャットコマンド pm を入力して、何ブロック落下したかを表示させます。

![](_page_26_Picture_2.jpeg)

### プレイヤーを落下させる(7)

(9) 練習問題1

ブロックのカテゴリにある「文字を描く」を使って、落下したブロック数を表示して みよう。

(10) 練習問題2

チャットコマンド tot で落下したブロック数の合計を表示しよう。合計を記録して おくために、変数 total を作成し、プレイヤーが死んだときに変数 totalの値を更 新します。

ゾンビピッグマンを倒そう(1)

#### (1) ゾンビピッグマン ブタに稲妻を当てるとゾンビピッグマンが出現します。

![](_page_28_Picture_2.jpeg)

ゾンビピッグマンを倒そう(2)

(2) 関数の準備

setup、atmosphere、zombiepig の3つの関数を作成する準備をします。 関数はある1つのまとまった処理を行うもので、関数を使うとプログラムが見や すく、分かりやすくなります。

関数の定義と呼び出しは「高度のブロック」ー「関数」のカテゴリにあります。

![](_page_29_Figure_4.jpeg)

ゾンビピッグマンを倒そう(3)

(3) zombiepig関数

①ブタを(~0~0~-5)に出現させます。
 ②ライトニングボルト(稲妻)を同じ位置(~0~0~-5)に出現させます。
 ③ゾンビピッグマンが現れます。

![](_page_30_Picture_3.jpeg)

### ゾンビピッグマンを倒そう(4)

(4) setup 関数

①ゲームの難易度をイージーにします。
 ②ゲームモードをサバイバルにします。
 ③ダイヤモンドの剣を自分に渡します。

![](_page_31_Picture_3.jpeg)

ゾンビピッグマンを倒そう(5)

(5) atmosphere関数

①ゲーム内時刻を真夜中にします。

![](_page_32_Picture_3.jpeg)

(6) ゲームの開始 ゲームモードが「常に昼間」でないことを確認し、チャットコマンド play を入力し ます。

ゾンビピッグマンを倒そう(6)

#### (7) ゾンビピッグマンをもっと増やします

#### ①モンスターのゾンビピッグマンが行動不能にされたとき、関数 zombiepig を呼び出します。

![](_page_33_Picture_3.jpeg)

(8) 練習問題1

ゾンビピッグマンをもっとたくさん出現させよう。

(9) 練習問題2

ゾンビピッグマンが出現する位置を0~10の範囲でランダムになるようにしてみ よう。(参考: ブタをバウンドさせる)

### プロジェクト作成例

|   | プロジェクト       | URL                                |
|---|--------------|------------------------------------|
| 1 | 1000個のTNTを置く | https://makecode.com/_b7L3oViut8jh |
| 2 | 爆発するニワトリ     | https://makecode.com/_XMLbUi75Vc55 |
| 3 | 通ったあとに花を植える  | https://makecode.com/_20Ccd1acu89D |
| 4 | 溶岩タワー        | https://makecode.com/_Ua8d08dtDHog |
| 5 | ブタをバウンドさせる   | https://makecode.com/_4yF60mAorXMo |
| 6 | プレイヤーを落下させる  | https://makecode.com/_9Ky4v2XMgDKJ |
| 7 | ゾンビピッグマンを倒そう | https://makecode.com/_fAfTaDTtrMKY |

( ホーム  $\rightarrow$   $\stackrel{\bullet}{\frown}$  (プロジェクトを読み込む)  $\rightarrow$ URLからインポート  $\rightarrow$  プロジェクトのURLを開きます)